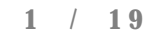

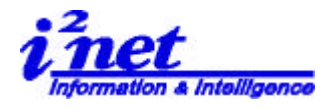

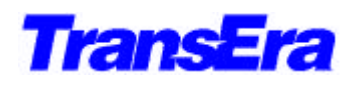

HTBasic 8 Windows

## 新しい特長

このマニュアルは HTBasic for Windows リリース 8 の新しい特長をご紹介します。この マニュアルは完全なインストールガイドではなく、HTBasic 製品の最新版でお使いいただ ける機能についての概説書です。 さまざまなメニューやツールバーが追加されたのに加 え、HTBasic 8 には主な特長として次のようなものがあります。

- 1.HTBasic for Windows リリース 8 CDで提供される製品
- 2.HTBasic 8のインストール
- 3.ウィンドウズエディタ
- 4.デバッガー
- 5.DLL ツールキット
- 6.TRANSFER(トランスファ) GPIB、シリアル、ファイル etc
- 7.ロング整数(Long Integer)とスタティク変数(Static Variable)
- 8.LABEL font (GFONT; 英字ツルータイプフォントでの表現)
- 9. プリンタサポート機能の拡張
- 10. KBD Control Register コードの追加

Appendix 1 : New Toolbar(新しいリリースでのツールバー) Appendix 2 : Menu Table(メニューテーブル)

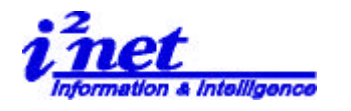

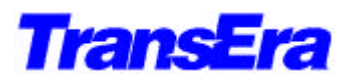

## 1.HTBasic for Windows リリース 8.2 CDで提供される製品

| 名前人            | サイズ       | 種類                | 更新日時             |
|----------------|-----------|-------------------|------------------|
| 🚞 60DOS        |           | ファイル フォルダ         | 2000/07/22 2:33  |
| 🚞 61 win       |           | ファイル フォルダ         | 2000/07/22 2:33  |
| 🚞 74win        |           | ファイル フォルダ         | 2000/07/22 2:33  |
| 🚞 82win        |           | ファイル フォルダ         | 2000/07/22 2:33  |
| 🚞 900Util      |           | ファイル フォルダ         | 2000/07/22 2:33  |
| 🚞 FLOPPY       |           | ファイル フォルダ         | 2000/07/22 2:33  |
| 🚞 LecyPlus     |           | ファイル フォルダ         | 2000/07/22 2:33  |
| 🗀 SICL         |           | ファイル フォルダ         | 2000/07/22 2:33  |
| 🐻 AUTORUN.INF  | 1 KB      | セットアップ情報          | 2000/07/19 17:20 |
| CDSETUP.EXE    | 283 KB    | アプリケーション          | 2000/07/19 17:20 |
| WCOPY.BMP      | 32 KB     | ビットマップ イメージ       | 2000/07/19 17:20 |
| Demo.dbd       | 539 KB    | DBD ファイル          | 2000/07/19 17:20 |
| 🖬 DISK.ID      | 1 KB      | ID ファイル           | 2000/07/19 17:20 |
| 👼 DISKETTE.EXE | 504 KB    | アプリケーション          | 2000/07/19 17:20 |
| 🔊 DS.DLL       | 11 KB     | アプリケーション拡張        | 2000/07/19 17:20 |
| 📾 htbintro.avi | 10,515 KB | Video for Windows | 2000/07/19 17:20 |
| INSTALL.DAT    | 19 KB     | DAT ファイル          | 2000/07/19 17:20 |
| ICENSE.TXT     | 6 KB      | テキスト文書            | 2000/07/19 17:20 |
| README.TXT     | 1 KB      | テキスト文書            | 2000/07/19 17:20 |
| 🚯 SETUP.ICO    | 3 KB      | アイコン              | 2000/07/19 17:20 |
|                |           |                   |                  |

(1) 60dos: HTBasic 6.0 for DOS

(2) 61 win: HTBasic 6.1 for Windows

(3) 74 win : HTBasic 7.4 for Windows

(4) 82 win : HTBasic 8.2 for Windows

(5) 900Uitl : TransEra GPIB  $\vec{\pi}$ -F HM900 setup for Windows NT

(6) Floppy

| ว <del>ม</del> มผี 🗙 | 名前      | サイズ 種類    | 更新日時            |
|----------------------|---------|-----------|-----------------|
| 📥 📢 HTBASIC (M:) 🔺   | 44DOS   | ファイル フォルダ | 2000/07/22 2:33 |
| 🗍 🗍 🦳 🛅 60DOS 👘      | 44DOSI  | ファイル フォルダ | 2000/07/22 2:33 |
| 🗄 🛅 61 win           | 60DOS   | ファイル フォルダ | 2000/07/22 2:33 |
| 🕀 🧰 74win            | 61 WIN  | ファイル フォルダ | 2000/07/22 2:33 |
| 😟 🧰 🦲 82win 📃        | DIRECTX | ファイル フォルダ | 2000/07/22 2:33 |
| <u>(</u> ) 900Util   | SICL    | ファイル フォルダ | 2000/07/22 2:33 |
| 🕀 🔂 FLOPPY           | 🗋 WIN32 | ファイル フォルダ | 2000/07/22 2:33 |
| 🗄 🛄 LgcyPlus         |         |           |                 |
| 📃 🕀 🛄 SICL           |         |           |                 |

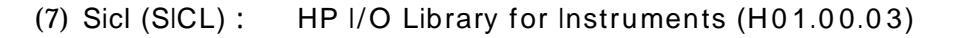

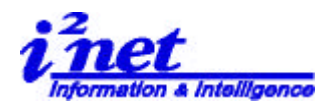

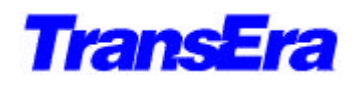

- 2.HTBasic 8 01778-W
  - (1) HTBasic 8 CD を、CD-ROM ドライブに挿入します。
  - (2) 自動スタートで次の画面が現れます。

(注)CD の自動スタートをとめてある場合は、Windows エクスプローラ等で導入く ださい。

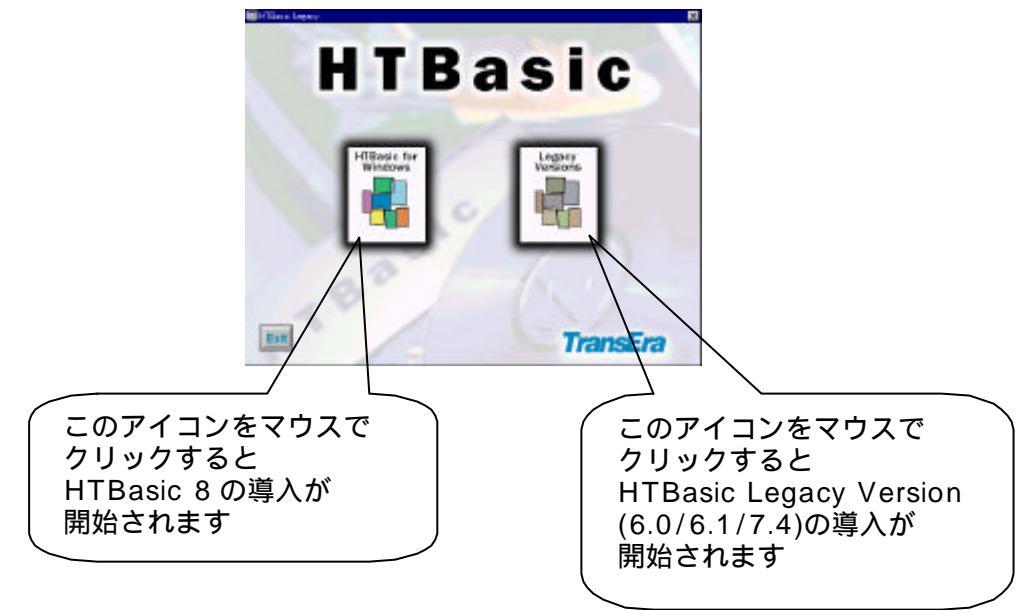

- (注) HTBasic Legacy Version 7.4 については、弊社発行の 「日本語版 HTBasic7.0 製品最新情報」をご参照ください
- (3) 全モジュールの導入

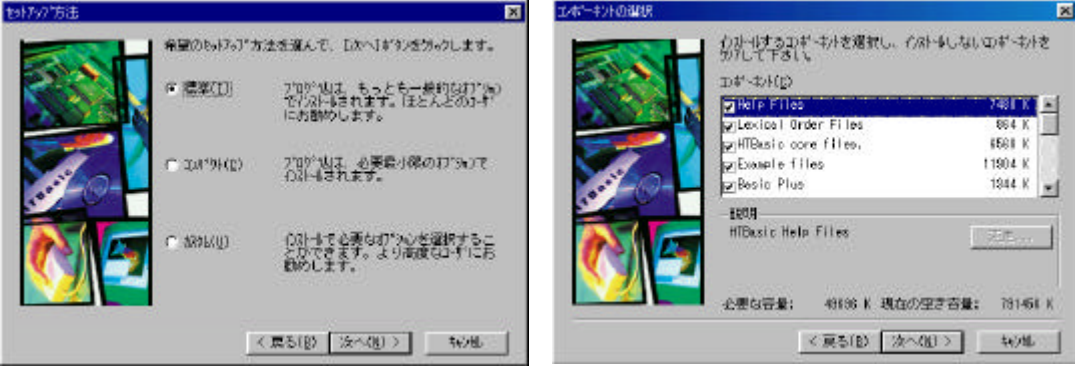

- セットアップの方法

- 導入モジュールの選択

セットアップの方法画面で、カスタム設定を選びます 導入モジュールの頭にある選択用の にチェック(レ)をいれて<次へ(N)>をマウス でクリックし導入を続けて下さい。

**アイネット株式会社 I<sup>2</sup>Net Co., Ltd.** TEL: 03-5623-2301 FAX: 03-5623-2305 E-mail: sales@i2net.co.jp URL: http://www.i2net.co.jp/ 〒103-0014 東京都中央区日本橋蛎殻町 1-1-9 川合ビル 7F HTB Asia アジア地域正規代理店